# CIV REV XBOX 360 MANUAL INTERIOR VERSION 14 5/27/08

**A** WARNING Before playing this game, read the Xbox 360<sup>®</sup> Instruction Manual and any peripheral manuals for important safety and health information. Keep all manuals for future reference. For replacement manuals, see www.xbox.com/support or call Xbox Customer Support.

#### Important Health Warning About Playing Video Games

#### Photosensitive Seizures

A very small percentage of people may experience a seizure when exposed to certain visual images, including flashing lights or patterns that may appear in video games. Even people who have no history of seizures or epilepsy may have an undiagnosed condition that can cause these "photosensitive epileptic seizures" while watching video games.

These seizures may have a variety of symptoms, including lightheadedness, altered vision, eye or face twitching, jerking or shaking of arms or legs, disorientation, confusion, or momentary loss of awareness. Seizures may also cause loss of consciousness or convulsions that can lead to injury from falling down or striking nearby objects.

Immediately stop playing and consult a doctor if you experience any of these symptoms. Parents should watch for or ask their children about the above symptoms-children and teenagers are more likely than adults to experience these seizures. The risk of photosensitive epileptic seizures may be reduced by taking the following precautions: Sit farther from the screen; use a smaller screen; play in a well-lit room; and do not play when you are drowsy or fatigued.

If you or any of your relatives have a history of seizures or epilepsy, consult a doctor before playing.

### **CONTENTS**

| Introduction                                                                                                    | <b>2</b>                                                                                                   |
|----------------------------------------------------------------------------------------------------|----------------------------------------------------------------------------------------------------|
| How to Learn to Play                                                                                                    | 2                                                                                                    |
| The Basics<br>Using the Xbox 360® Controller<br>How to Win<br>The Turn Structure<br>Setting Up the Game<br>Loading and Saving Games<br>Your First Moves<br>The Main Screen<br>Units<br>Terrain<br>Cities<br>Combat<br>Technology<br>Governments<br>Wonders<br>Diplomacy<br>Game Eras | <b>3</b><br>3<br>3<br>3<br>3<br>4<br>6<br>7<br>8<br>9<br>13<br>15<br>20<br>24<br>26<br>27<br>27<br>31<br>3 |
| Artifacts                                                                                                    | 32                                                                                                    |
| Victory                                                                                                    | 32                                                                                                    |
| Advanced Rules                                                                                                    | <b>33</b>                                                                                                  |
| Great People                                                                                                    | 33                                                                                                    |
| Spies                                                                                                    | 34                                                                                                    |

- Air Units 36
- Multiplayer Games | 37
  - Credits 39
- **Limited Software Warranty** 
  - and License Agreement 42
    - Product Support | 45

# INTRODUCTION

Welcome to *Sid Meier's Civilization Revolution!* In this game you match wits with the great leaders of human history in a struggle of warfare, diplomacy, commerce and technology. If you fail your civilization will be destroyed, your empire just a pathetic and sad footnote in the annals of history. But if you succeed your glory will live forever!

### HOW TO LEARN TO PLAY

We recommend that you play through your first game in tutorial mode. In this mode the program offers you loads of tips and hints to help you get started. Once you have a better grasp on how to play you can then exit the tutorial and tackle a harder difficulty level.

To enter the tutorial, select "Single Player" from the main menu. When you reach the difficulty screen, select "Chieftain" mode. This mode is chock full of helpful tutorial text to aid the inexperienced *CivRev* player.

### The In-Game Civilopedia

*CivRev* comes complete with an in-game "Civilopedia" which contains detailed information about almost everything in the game. This is an extremely valuable resource and you'll certainly want to check it out early and often during your first couple of games.

Generally, you can access the Civilopedia entry on any "active" unit or object by pressing **①**. You can also access the Civilopedia by pressing the **Back button** and then using the **D-pad** to highlight the Civilopedia entry on the menu and then pressing **④**. Finally, you can access the Civilopedia from outside a game by going to the "Extras" menu from the main menu.

2

# **THE BASICS**

### **USING THE XBOX 360 CONTROLLER**

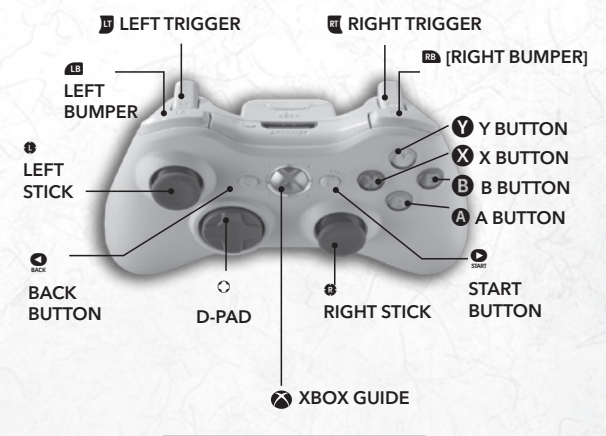

### **HOW TO WIN**

There are a number of different paths to victory in *CivRev*. You can win through military conquest, of course. However, you can also win by achieving financial, cultural, or technological dominance. Each different victory type has a specific goal: a military victory requires the capture of a specific number of enemy capitals, while a financial goal requires a specific amount of wealth in your treasury, and so forth. The first civ to achieve any of the various victory conditions wins.

See the section on Victory for more details.

### THE TURN STRUCTURE

*CivRev* is played in "turns," like Risk or Monopoly. During your turn you can move some, none, or all of your military units. You can attack enemy units, and you can conduct diplomacy with one or more of the other leaders in the game. You can construct cities, and you can manage the cities you've already constructed. You are the only one who can move during your turn, and you can take as long as you wish to make your move.

Once you've completed your turn, each of the other civs will take its turn. You can't do anything while another civ is moving (except respond if that civ initiates diplomacy with you). Once each civ has completed their move, it's your turn again. Play continues this way until one civ achieves victory.

### SETTING UP THE GAME

Turn on your Xbox 360<sup>®</sup> video game and entertainment system and insert the *CivRev* disc in the drive. Once the program begins, press the **Start button** to go to the Main Menu.

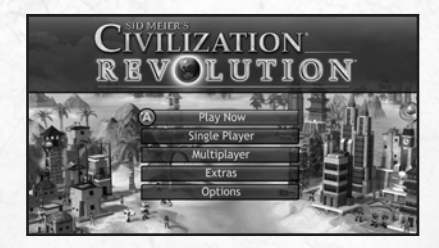

### The Main Menu

The Main Menu contains the following entries:

### **Play Now**

This will start a new game using the same difficulty settings as the last game you played. It skips directly to the "Select Your Civilization" menu.

### Single Player

This starts a solo game.

### Multiplayer

This begins a multiplayer game. See later in the manual for details.

### Extras

This section provides links to the Civilopedia, Hall of Glory screen, the Leaderboards, and the Game Credits.

### Options

This allows you to change audio and controller settings.

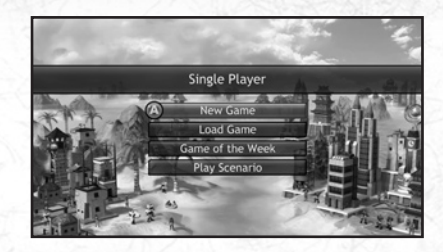

### Single Player Menu

When you press the "Single Player" menu, you have the following options:

**New Game** Press this to begin a new game of *CivRev*.

#### Load Game

Press this to resume a previously saved game.

#### **Game of the Week** This feature is available only through Xbox LIVE®.

### Play Scenario

Scenarios allow you to change up a game of Civilization Revolution by adding new rules or victory conditions.

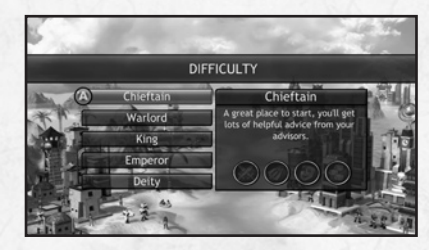

### **Game Difficulty**

The game difficulty determines the craftiness and aggressiveness of the opposing civilizations. "Chieftain" is the easiest level, while "Deity" is insanely difficult.

### The Tutorial

"Chieftain" also puts the game into "Tutorial Mode," meaning that the program will offer you hints and tips and generally help you get started.

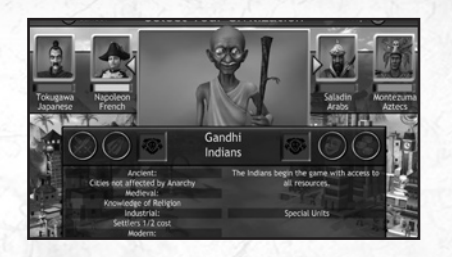

### **Select Civilization Screen**

This screen lets you pick a civilization and leader to play. Each civilization has its own special abilities, strengths and weaknesses; see the in-game Civilopedia for details about each civ. Once you have selected your civilization, the game begins!

### LOADING AND SAVING GAMES

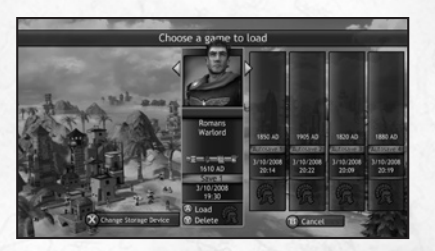

### Loading a Game

From the Main Menu, pick "Single Player." On that screen, pick "Load Game." Pick the storage device the game is saved on. On the Load Game screen, use the **left stick** to highlight the game you want to play, then press **(A**).

To load a saved game during play, press the **Start button**. Use the **left stick** to highlight "Load a Saved Game," and press (2). Then follow the above instructions. The current game is abandoned and the saved game resumes.

### Saving a Game

To save a game in progress, press the Start button, then use the left stick to

highlight "Save the Game" and press (3). Pick the storage device where you want to save the game.

Several game slots are available to save games. Use the **left stick** to highlight the slot where you want to save the game, then press **(A)**.

### **YOUR FIRST MOVES**

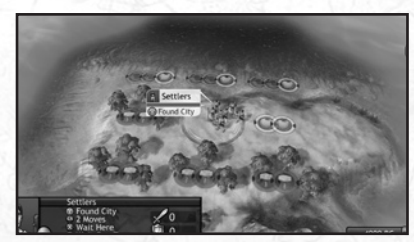

When the game begins, you'll see a screen that looks something like the above illustration. The unit in the center of the map is a "settler;" at present it's the only unit you have in the game. Settlers are able to create new cities.

You'll want to settle yours as quickly as possible. Settlers cannot defend themselves at all; they're totally helpless if attacked – and if that settler is destroyed, you lose.

Whenever a settler is "active," the spaces surrounding that settler display symbols showing the productivity of the land (or sea space), and thus its desirability as a place to settle. Hammers represent raw goods, used to produce units and buildings. Apples represent food-producing spaces, and arrows represent trade (science and wealth). Press **①** to build your city at the settler's starting location. (This is usually a pretty good spot to do so.) If you want to move your settler to another location, use the **left stick** to indicate where the settler is to move, then press **④**.

After you create your first city, several game turns will pass in quick succession. Eventually your new "warrior" unit will emerge, and play can begin in earnest!

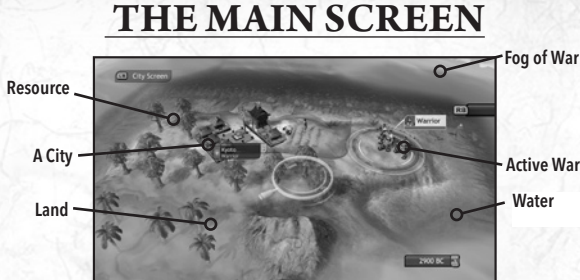

Active Warrion

Use the right stick to scroll around the Main Screen. When a unit is "active" (see the "Units" section), click the right stick to center the screen on the active unit. Pull and hold the left trigger to slightly zoom out on the map.

### The Magnifying Glass

When using the right stick, you enter "Magnifying Glass" mode, in general the best way to gather information about the world around you. In this mode, you may rapidly zoom across the map. The Glass also provides info on the resources it passes over.

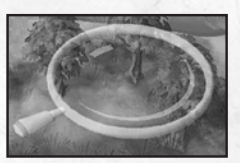

Place the Magnifying Glass cursor on an enemy unit to learn the unit's attack and defense strength, as well as its upgrades. (If you place it on a stack of enemy units, the most powerful defensive unit is displayed.)

Finally, you can initiate diplomacy by pressing A while the Magnifying Glass cursor is atop a foreign unit or city. 2900 BC

8

### **The Progress Panel**

Pull the right trigger to bring up the "Progress Panel." This screen tracks your civ's progress in three categories: when research on your next technology will be complete, how much culture you need before the next "great person" appears, and how much gold you must accumulate before receiving your next economic victory milestone reward

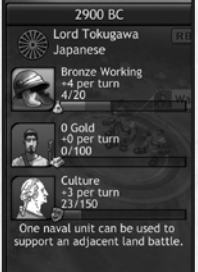

# UNITS

Units in CivRev can be divided into two broad categories: combat units and special units.

### **Combat Units**

Over the course of a game, a wide variety of combat units will become available to you - from knights and archers, to riflemen, tanks, bombers, and submarines. At the start of the game, however, you're pretty much limited to the lowly and weak Warrior and Galley units.

#### **Combat Unit Stats**

Combat units have three basic "stats" (statistics) which describe each unit's effectiveness in battle and how fast it moves:

- **Movement:** How many spaces a unit can move in a turn.
- Attack Strength: A unit's power when it attacks another unit.
- Defense Strength: A unit's power when it is being attacked.

### **Special Units**

### **Great People**

Great People represent the great artists, scientists, merchants, generals and spiritual leaders that inspire a civilization to greatness. See the Advanced Rules section for details.

### **Spies**

Spies are sneaky units that you can use in a variety of underhanded ways to attack and annoy your foes. See the Advanced Rules section for details.

#### Caravans

Caravans carry trade goods between cities of different civs. When a caravan enters a city, the owner of the caravan gets a bunch of gold, while the owner of the target city gets a smaller amount. The amount of gold depends upon the distance traveled. Unlike other units, caravans can enter another civs' territory without triggering war.

You can construct caravans once you learn the Currency technology. You can also capture caravans from other civs; this of course is a hostile act which will immediately cause the other civ to declare war on you. Note that you can move caravans manually just like other units, or you can press V to bring up the "Route to City" menu to pick a target destination for your caravan from a list of cities that your civilization has encountered. Press A to select a destination. Caravans can be loaded onto naval vessels like other units.

#### Settlers

Although unarmed, settlers are arguably the most important units in the game, as they are the only units able to construct cities. You can build settlers in a city once that city reaches a population level of 3. When a city constructs a settler, it loses 2 population (but see "Republic" in the "Government" section).

Once you have built a settler, you need to send it off to a good location and order it to build a city there. The settler disappears and is replaced by the new metropolis.

In addition to creating new cities, you can also use settlers to increase the population of an existing city. Move the settler into the city, and, when the settler is active, press **v** to increase the city's population by one.

#### **Unit Activation**

An "active" unit is one that is ready for new orders. During your turn, each unit will become active in order, allowing you to give that unit new instructions. Once you give a unit instructions, it will be inactive until the next turn.

#### **Inactive Units**

Certain units will not become active unless you manually "activate" them. To manually activate a unit, use the **right stick** to move the Magnifying Glass over the inactive unit and press **(3)**. The unit will immediately activate if possible, or if not, it will activate the next turn.

The following units will remain inactive until you manually activate them:

- Units aboard ships
- Units given the "Defend" order (see following page).
- Units with "Go To" orders (see following page).

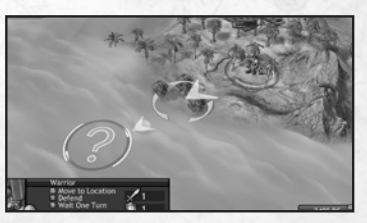

### Moving a Unit

To move an active unit, use the **left stick** to indicate the place where you want to move the unit, then press **(A)**.

10

### Moving into Foreign Territory

A unit cannot enter foreign territory unless you are at war with that civilization. When you attempt to move into foreign territory, your advisor will ask you if you wish to declare war against that civ. If you say "yes," the move occurs and you're at war. If you say "no," the move is canceled and you can give that unit other orders.

**Note:** Spies and caravans can move through foreign territory without triggering a war.

#### The "Go To" Order

If the unit cannot reach the destination in one turn, it will move as far as possible, then continue toward its destination in following turns. Such a unit is in "go to" mode. Once the unit reaches the destination (or finds its path blocked) it will activate and ask for new orders.

If you wish to change a unit's orders while it is in "go to" mode, use the **right stick** to highlight the unit, then press **A**.

#### Initiating an Attack

To attack a unit, simply order your unit to move into the target unit's space. Combat is discussed in much greater detail later in this manual.

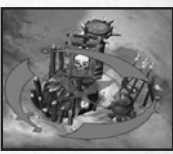

#### **Impossible Moves**

When a unit is active, a red "x" will appear if you are ordering the unit to move to a location it cannot get to.

### The Defend Order

Press  $\bigotimes$  to order an active unit to go into "Defend" mode. In this mode, the unit will "dig in" at its present location. The defend order has no effect during the turn in which it is given, but the unit's defensive strength is doubled during all subsequent turns until that unit moves.

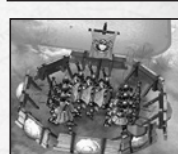

### Fortifications

While in defend mode, "defensive" units (units whose defensive strengths are higher than their attack strengths) will construct "fortifications." Fortifications provide an additional +100% defense strength bonus to all units inside. Fortifications disappear if the space is vacated by all friendly units.

### Unit "Stacks"

When more than one unit occupies the same space, those units are said to be "stacked" together. As many units of the same nationality can stack together as the owner wishes.

### Unit Selection While In a Stack

While your cursor is over a group of units, you can "cycle through" the units in the stack by pushing **the D-pad** up and down.

### Armies

When three units of the same type are in the same space, you have the option of combining the units into one more powerful unit. Combined land units are known as an "army;" naval units are combined into "fleets," and air units are combined into "wings." Once combined, the army (or fleet or wing) cannot be split into its component units: it acts in all ways as a single unit. The new unit has the same number of attacks and movement points as the original unit type it is composed of; however, its combat and defensive strengths are triple those of an individual unit. You need armies. Lots of them!

### Naval Units

Naval units explore the world and protect you from your neighbors' vessels. Naval units can also transport land units, allowing you to colonize and conquer far-away lands. In addition, naval units can lend some of their firepower to attacks against coastal cities.

### **Creating Naval Units**

Naval units are constructed in coastal cities. Once constructed, the unit will appear in a sea space next to the constructing city.

### Activating and Moving Naval Units

Naval units are activated and moved like any other unit. However, naval units cannot enter any land space, including city spaces.

The galley unit (the earliest naval unit) is limited to coastal sea spaces only; it cannot enter deep sea spaces at all. All other naval vessels can enter any sea spaces.

### **Transporting Land Units**

Land units can move aboard naval units (except for submarines), who can then transport these units across the seas to distant lands. A naval unit can carry an unlimited number of land units. Some naval units automatically start out with

12

a crew unit on board. These units can be used to help you speedily explore surrounding territory and collect any goodies you may find.

### Loading and Unloading Land Units

To load a land unit onto a naval unit, simply move the active land unit into the naval unit. (The blue shields next to a vessel tell how many units it is carrying.)

To simultaneously unload all land units aboard a naval unit, order the naval unit to move onto an adjacent land space. To unload a single land unit, use the **right stick** to highlight the space the naval unit occupies, then use the **D-pad** to activate the unit. You can then order the unit off the boat and onto an adjacent land space.

Units can attack coastal spaces from aboard ship, but they get a 50% penalty to their attack strength.

### Sinking Naval Units Carrying Land Units

If a naval unit carrying land units is destroyed, so are all of the land units it was carrying. Oops!

### Naval Support

With the exception of the submarine and the galley, all naval units have the ability to "support" land attacks against spaces that they are adjacent to. When adjacent to a space under attack, the naval unit adds 50% of its attack strength to that attack. If multiple naval units are available to provide naval support, the strongest unit will provide the support.

Success or failure, the supporting naval unit is unaffected by the results of the combat. Naval units do not provide support to sea battles.

### Unit List

See the in-game Civilopedia for a list of all units in the game.

# TERRAIN

At the start of the game you can see only a small area surrounding your settler. That's all you know of the world.

Your first move is to construct a city and build a warrior unit. You will then send this unit to explore the brave new world. It's also a good idea to construct a galley unit as quickly as possible to explore the oceans as well.

### **Terrain Types**

There are eight different terrain types in *CivRev*. Some terrains are especially useful to neighboring cities, while others provide military bonuses to units occupying them.

The terrains are: desert, forest, grassland, hills, icecap, mountains, plains, sea (coastal), and sea (deep). See the Civilopedia for descriptions and game effects.

#### Resources

In addition to terrain, some spaces also contain "resources" that can be particularly valuable to a civ that has the knowledge to properly exploit them. However, if the civ lacks the necessary technology the resource is useless to it until it wises up.

Even if the civ knows the necessary tech, the civ's ability to fully exploit a resource is limited by the civ's overall advancement. See the "Game Eras" section for more information regarding these advancements.

- An "Ancient" civ can get a maximum bonus of +2 from a resource
- A "Medieval" civ can get a maximum bonus of +3 from a resource
- An "Industrial" or "Modern" civ can get up to +4 from a resource

#### **Resource List**

There are almost two dozen resources that you can use to bolster your growing civilization. See the Civilopedia for details on each resource.

### Rivers

Units attacking targets on the other side of rivers get a -50% penalty to their attack strength. Note that this penalty does not apply to siege units – catapults, cannon, and artillery.

### Roads

Civilizations can construct roads between cities (see the section "Cities," below). It costs one movement point to move any distance along a road to a city. Units from any civilization can use a road, not just units from the civ that constructed it.

14

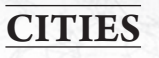

### **Building Cities**

Cities are built by settler units. You begin the game with one settler; you can construct additional settlers later on in any city of size three or greater.

#### **Valid City Locations**

Cities can be constructed on any land space, except for icecaps and mountains. Cities cannot be constructed adjacent to other cities.

### **Finding Good City Sites**

A city's wealth, culture and productivity are largely dependent upon the terrain surrounding it. Each type of terrain supplies a specific amount of trade, food, or productivity to a nearby city. When a settler unit is active, it displays the surrounding spaces' productivity.

Note also that resources provide additional bonuses to trade, food, or productivity, once you learn the technology necessary to access that resource.

**Important:** Note that the specific square the city itself occupies is unimportant: it's the ring of spaces around the city that determine its productivity.

### **Building the City**

Once the settler has reached the desired location, press 🕥 to build the city. The settler is consumed, and the city appears.

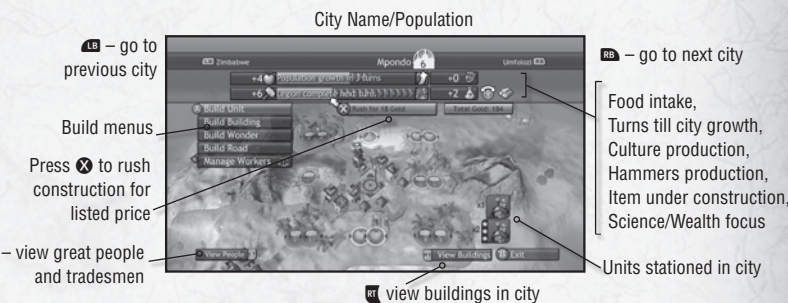

### The City Screen

The city screen is where you manage your cities. When a city needs instructions on production, the city screen will open automatically. Otherwise, press the **left bumper** to open the city screen nearest to the cursor's location. Once on the city screen, press the **left bumper** and the **right bumper** to move between your cities. Press **(B)** to exit the city screen.

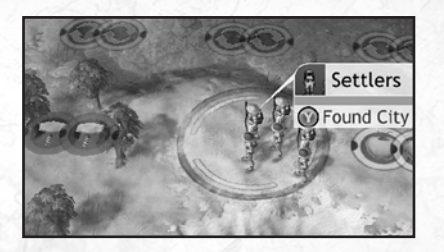

### Actions on the City Screen

There are five things that you can do while on the city screen: pick what the city will produce, rush production (for a fee), determine the city's "focus" (either science or gold), construct roads, and manage the city's workers.

#### **Construction of Buildings, Wonders and Units**

Depending upon your current level of technology, your city may be able to construct a variety of units, buildings, and wonders. Use the **D-pad** or the **left stick** to move between the "Build Unit," "Build Building," or "Build Wonder" menus. Press (A) to select the item you would like to build. Highlight the item you wish to construct, then press (A). The city will begin construction.

#### **AVAILABILITY OF ITEMS TO CONSTRUCT**

With the exception of the most primitive of units (warriors, galleys), most items require knowledge of specific technologies to construct. Once you've learned the necessary tech, the building, unit or wonder will appear in the appropriate construction list. Note that only one of each type of wonder can be constructed in a game. Once somebody has built a wonder, nobody else can do so.

A complete list of the buildings and wonders appears in the in-game Civilopedia.

#### **DURATION OF CONSTRUCTION**

Each item requires a specific number of production (hammers) to complete. The duration of construction depends upon the city's total hammer intake per turn. Certain buildings, wonders, and great people can greatly speed up construction of various items.

#### **CHANGING CONSTRUCTION**

You can order the city to change construction at any time. Production created in previous turns is immediately applied to the new orders.

16

#### **COMPLETING CONSTRUCTION**

Once the city has completed construction of a building or wonder, the city menu opens and you are asked for further instructions.

#### **Rushing Production**

You can expend gold to rush construction of any object. If you have enough gold in your treasury, the cost of rushing the item will appear on the city screen. Simply press 🐼 and the item will be built and the money subtracted. If no rush amount is shown on the city screen, it means that you can't afford it.

#### **Changing the City's Focus**

Each turn the city gathers in a certain amount of "trade" (represented by the "arrows" icon). This trade can be assigned to research (also known as "science" and necessary to learn new technology) or to wealth (necessary to generate shiny, shiny gold). You can press **①** to switch a city's focus between research and wealth.

#### **EFFECTS OF CITY FOCUS**

When a city is focused on research, all of its trade is turned into research (beakers). Libraries, universities and the like will greatly increase the beakers the city produces. Financial buildings like markets and banks will produce very little gold (markets produce only 2 gold and banks only 5). In short, a city will produce a lot of science but little or no wealth while focused on research.

When a city is focused on wealth, all of its trade is turned into wealth (gold bars). Markets, banks and the like will greatly increase the amount of gold the city produces. Research buildings like libraries and universities will produce little research (libraries produce only 2 beakers and universities only 5). In short, a city will produce a lot of gold but little or no research while focused on wealth.

You can change a city's focus as often as you want.

#### **Constructing Roads**

You can, for a fee, construct roads between any two cities on the same continent. To initiate construction, use the **D-pad** to highlight "Build Road" and then press (**D**). Use the **D-pad** to highlight the target city and press (**D**). The cost will be deducted from your treasury and the road constructed immediately.

### **Managing Workers**

A city "works" the available spaces around it to produce food, hammers, and trade. In order to work a space, that space must be within the civ's borders, not occupied by a foreign unit, and not being worked by another city. The city can work as many available spaces as it has population up to

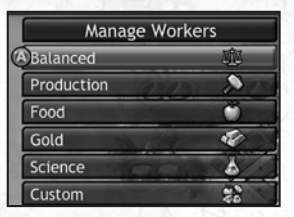

8. To work more than 8 tiles, a city must build a Courthouse building.

Generally, the city's "governor" automatically assigns workers to produce a fairly equal amount of food, hammers and trade. You can manually adjust this from the city screen. To do so, use the **D-pad** to highlight "Manage Workers," then press (). The "Manage Workers" menu appears.

Use the **D-pad** to highlight your choice, then press (A). Note that the last item in this menu, "Custom," allows you to order workers to work specific spaces surrounding the city.

### **City Culture**

A city's cultural strength greatly determines its success or failure. A city with a high cultural output will extend a civ's borders, expanding its empire. If an uncultured city is near to a culturally superior foreign city, the uncultured city might even "flip" – abandon its current civ and join the foreign city's dominating civ. Further, you can achieve a cultural victory once your cities have generated enough culture.

#### **Generating Culture**

Some buildings, such as temples and cathedrals, generate culture. Some great people will increase a city's cultural output, as will certain wonders. See the Civilopedia for details.

#### **Culture Flipping**

When cities from different civs are near to one-another, the city with the higher cultural output will control the spaces between the cities. If a city has a significantly higher cultural output, the nearby foreign city may even abandon its allegiance and switch sides.

If your city is in danger of flipping, a flag bearing the symbol of the potential "flipper" will appear over your city. If the flag with your opponent's symbol is flashing, your city is in great danger of flipping and you need to do something quick! There are a number of things you can do to stop a flip.

#### **AVOIDING CULTURE FLIPPING**

A city with a wall will never culture flip (unless the opponent has constructed the Hollywood wonder). You can increase a city's cultural output by constructing temples, cathedrals, and wonders, and by settling appropriate great people in the city.

#### **EFFECTS OF CULTURE FLIPPING**

If a city culture flips, the city and all buildings (except temples, walls and cathedrals) and non-combat units (great people, caravans, spies) in the city immediately switch sides. As well, the single best defensive unit will join the new owner of the city, while all other combat units are lost. Remember that culture-flipping a city also brings the civilization one step closer to a cultural victory.

### **Capturing Cities**

You can capture a city by marching a military unit into the city. Once you capture a city, you get all of the city's buildings (except temples, walls and cathedrals), wonders and great people along with it. You may also get a portion of gold and perhaps a new technology as well. If you capture a civ's last city, that civ is destroyed and out of the game.

Note that cities cannot be destroyed, except by barbarians and nuclear weapons.

### **City Flags**

As your city grows, you may notice a variety of flags popping up across the city. These flags represent cultural influence tradesmen and settled great people.

#### **Cultural Influence Flags**

Flags bearing a civilization's symbol are culture flags. These appear whenever two civilizations both have a significant cultural influence over a city. The larger flag represents the civ with the greater influence.

### **Great People Flags**

These flags show that a great person is in residence in the city.

#### **Tradesmen Flags**

Visible only on the city screen, flags bearing a hammer and trade symbol represent "Tradesmen." See the Civilopedia "Concepts" entry on "Cities, Terrain and Workers" for further details.

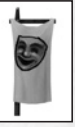

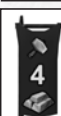

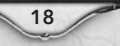

#### The City Report Screen

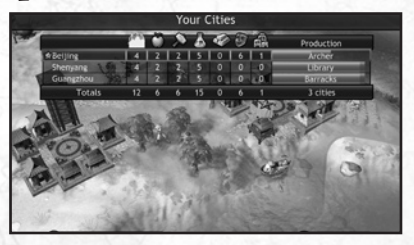

The City Report Screen is accessed by pressing the **BACK button** and selecting "View Cities Report." This screen displays a bunch of useful information about the cities in your empire, including their population, current production of Food, Hammers, Science, Gold and Culture, great people in residence, how many buildings are in the city and what each city is currently producing. Cities with a star next to their names are capitals. Cities with the symbol of a foreign civ have been captured (or flipped) from that civ.

Use the **D-pad** to highlight a specific city, then press **S** to go directly to a highlighted city's City Screen.

### COMBAT

Combat occurs whenever a military unit of one nationality enters a space occupied by a unit of another nationality. The two units fight it out until the attacker or defender is destroyed or the attacking unit retreats.

### **Declaration of War**

You can only attack another civ's unit if you're at war with that civ. If you attempt to attack a civ while not at war, an advisor will ask you if you want to declare war. If so, the attack can occur. If not, the attack is canceled.

There are some circumstances under which you cannot declare war – and hence, attack – another civ. In such cases your advisors will tell you why you can't declare war.

20

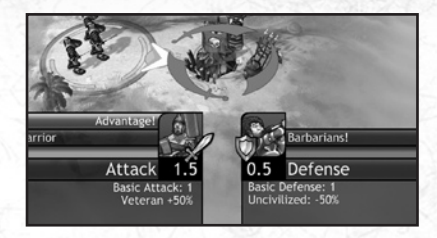

### The Odds

The potential success or failure of an attack is based upon the (modified) attack strength of the attacking unit and the (modified) defensive strength of the unit under attack. Each unit has a basic attack and defense strength. During combat, these strengths may be altered by a variety of factors.

#### Injuries

If a unit has been injured in a previous combat, it will be weakened until it heals, reducing its attack/defense strength.

#### Upgrades

Successful units earn upgrades that increase their attack and/or defense strengths or provide them with special abilities.

#### Terrain

Certain terrains provide bonuses to attack or defense strengths.

#### **Great Generals**

A unit may get a benefit if a great general is in its space.

#### **Naval Bombardment**

If certain friendly naval units are adjacent to the space being attacked, the attacker gets a naval bombardment bonus.

#### **City Benefits**

If in a city, a unit may get a defensive bonus if the city has walls or other defensive works.

### **During Combat**

Once combat has begun, you will see the units start to duke it out. You'll be able to judge the general success or failure of the attack as the soldiers on each side are killed.

### **Retreating from Combat**

If you are the attacker, you may press (B) to call off an attack if it appears that your side is losing. The combat will immediately end. Defending units immediately gain 3 experience points when an attacker retreats.

### Victory in Battle

Whichever unit wins gains experience points. If the attacker is victorious, the defender is destroyed. If that unit was the only military unit in the space, the attacker may "follow up" and move in to occupy that space. If the defender wins, the attacker is destroyed.

### **Siege Units**

Certain units – catapults, cannon, and artillery – are classified as "siege" units. These units get no penalty when attacking across a river. Also, these units do not "follow up" – they do not automatically advance into a non-city space following a successful attack. However, they do follow up if attacking a city.

### **Ranged Units**

Certain units – archers, riflemen and modern infantry – are classified as "ranged" units. These units are similar to siege units in that they don't follow up a successful attack unless attacking a city. However, these units do get the attacking penalty when attacking across a river.

### **Attacking Stacks**

When a unit attacks a stack, it battles the enemy unit with the highest (modified) defense strength. All defenders must be destroyed before an attacking unit can occupy that space.

### **Battle Damage**

A unit may be damaged (or "wounded") during a battle. A wounded unit has a reduced attack and defense strength.

22

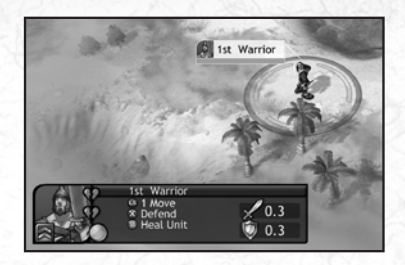

#### Healing from Damage

To recover (or "heal"), a unit must remain immobile in neutral or home territory. The severity of the damage determines whether the unit will need to spend one or two turns fully healing from its injuries. Press <sup>(B)</sup> to heal a damaged unit.

Note that a unit cannot heal in enemy territory unless that unit has the "Medic" upgrade (see below).

### Upgrades

As a unit gains combat experience, it may become eligible for special promotions or "upgrades" which increase its strength, movement, or give it special abilities. A unit's combat experience is measured in "experience points" (or "XPs"). Generally, each time the unit gains three XPs it becomes eligible for a new upgrade.

#### **Gaining Experience**

A unit can gain experience in a number of ways:

- A unit that is constructed in a city with a barracks or Great Leader in it begins with three XPs.
- A unit that wins a battle gets an experience point, more if it wins against a stronger opponent.
- If an attacker retreats from a combat, the defending unit gets three experience points.

#### **Spending Experience Points**

A unit can expend its experience points to purchase upgrades whenever it's active. It can hold on to them until a later turn, if you wish, but there's usually no good reason to do so.

#### The "Veteran" Upgrade

This is the first upgrade. It occurs automatically whenever a unit gets its first three experience points. A "veteran" unit's attack and defense strengths are increased by 50% in all future combat. The player gets to choose which future upgrades a unit gets.

### **Upgrades** List

See the in-game Civilopedia for a complete list of upgrades.

## TECHNOLOGY

The importance of technology in *CivRev* cannot be overstated. Get too far behind your neighbors and your civilization is almost certainly doomed. And of course technology provides one of the paths to ultimate victory as well – the first civ to successfully send a colonization ship to Alpha Centauri wins the game. Check out the in-game Civilopedia for a complete list of techs and their various powers.

### How to Generate Research

Each city produces "Trade" from surrounding ocean and desert regions. The city can use this trade to generate research (or "beakers") or to generate wealth. (See the section of the manual on "Cities" for more details.)

A city can increase its research by constructing libraries and universities. Certain wonders and great people will further increase the city's research output as well (but only as long as the city is focused on generating research rather than wealth).

### Choosing a Technology to Research

When your civilization begins to generate research, your advisor will ask you to choose a technology to research. At first your choices are limited to fairly primitive technologies; however, each technology in turn "unlocks" more advanced techs, opening up paths for further research.

Each technology requires a specific amount of research before it can be discovered. Once your cities have generated enough beakers, you'll learn the technology you're working on. Your advisors will then provide you with a list of new techs to research, including any that have been unlocked by the tech you've just mastered.

24

It is possible to research a new technology as soon as you have researched at least one of its prerequisite techs. Researching a tech before you know all of its prerequisite techs increases the new tech's research time, however.

### **Changing Research**

You can change your current research at any time without penalty: all beakers you've thus far accumulated remain with the tech. You can return to that tech at a later point and take up where you left off. To change research, press the **Back button** and use the **D-pad** to highlight "Change Research."

|                          | Ceremonial Burnal | +                  | • 🖪 🖾 🖂 🖛 | S. Indian   |
|--------------------------|-------------------|--------------------|-----------|-------------|
|                          |                   |                    |           | 142,58,14   |
|                          | M/15              |                    |           |             |
| ersetaan Rolling<br>ef 🖅 | SSAN              |                    |           | r Rain      |
| <br>संस                  |                   | SEE .              |           | a below the |
| 12                       |                   | Mathematics        | STAR B    | 20          |
|                          |                   |                    |           |             |
| 6                        |                   | B Baraarch         |           |             |
|                          | G Change          | Selection @ Civili | opedia    |             |
| 13                       | E Look A          | round 🔞 Exit       |           |             |
|                          |                   |                    |           |             |

### The Tech Planner Screen

You can access this useful screen by pressing the **Back button** and then choosing "Change Research," followed by "Consult the Tech Planner." On the Tech Planner screen, the whole of the Tech Tree is displayed. You can use the **right stick** to scroll around the Tree, and the **left stick** to highlight individual techs.

A highlighted tech displays all of the earlier technologies required to research that tech, as well as those that are unlocked once you learn it. In addition, each tech's entry displays icons of any units, buildings, wonders and so forth the tech unlocks. You can press **①** at any time to go to a tech's Civilopedia entry.

The color of each entry can tell you quite a bit about it. Blue entries are ones that you can research immediately. Gray technologies are currently unavailable: you must research earlier techs before you can learn these technologies. Finally, technologies in green are ones you have already researched.

Certain technologies may also have a #1 icon on them. These are technologies you could be the first to research. Often if you are the first to research a tech, you will receive a special bonus!

### GOVERNMENTS

At the start of the game you're a despot, ruling your civilization with an iron fist. As your civilization progresses, you'll learn about new forms of government – Monarchy, Republic, Communism, and so forth.

### **Civil Disorder**

You can change governments as often as you like. However, when you change your government, your civ suffers one turn of anarchy (a.k.a., "civil disorder"). During that turn your civ produces no food, production or trade. Production resumes as normal the following turn.

# Government Forms

Tech Requirement: Communism

**Effect:** The civ's production is increased. However, the civ's temples and cathedrals stop boosting cultural output.

#### Democracy

Tech Requirement: Democracy

**Effect:** Civs under democracy have increased trade output, but they cannot initiate any wars and must accept any peace offers made to them by their opponent.

### Despotism

#### Tech Requirement: None

**Effect:** The default government. Despots may fire nuclear weapons without any loss to their culture.

#### Fundamentalism

Tech Requirement: Religion

**Effect:** All of the civ's ground units receive a +1 to their attack strength. However, libraries and universities cease to provide any boost to science.

### Monarchy

Tech Requirement: Monarchy

Effect: A monarchy doubles the palace's cultural output.

### Republic

Tech Requirement: Code of Laws

**Effect:** When constructing a settler, a city under Republic loses only one population rather than two.

### WONDERS

Wonders represent the monuments, events and cultural endeavors that make a civilization great.

### **Constructing Wonders**

Wonders are constructed in cities, like buildings and military units. Once a wonder is completed, nobody else can ever build it.

### Effects of Wonders

Wonders have a variety of effects. Some increase a city's cultural output; some improve a civ's military; some generate loads of gold. Every wonder is different: see the Civilopedia for details.

### **Cultural Output**

In addition to their special effects, all wonders produce 3 culture points per turn.

### Obsolescence

The special effects of some wonders expire when any civilization discovers a certain technology.

### Wonders and Victory

Wonders count towards a cultural victory. See the section on Victory for details.

### Wonder List

See the in-game Civilopedia for a complete list of wonders.

# DIPLOMACY

Diplomacy is extremely powerful in *CivRev*. Through diplomacy you can exchange technology and gold. You can blackmail another civ into giving you stuff for free, and you can bribe another civ to keep them from attacking you. If you have enough cash you can even pay a civ to attack a third civ.

In short – in *CivRev*, cunning diplomacy can be as powerful a tool as the mightiest of armies in assuring your ultimate victory.

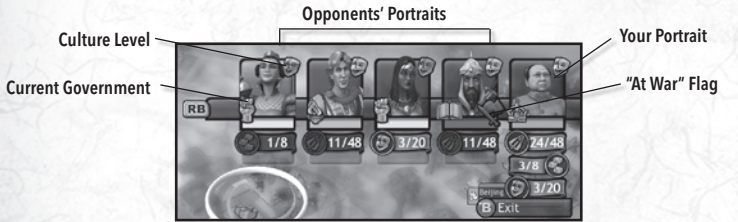

### The Diplomacy Panel

Press the **right bumper** to open the Diplomacy Panel. Press the **right bumper** again to close the panel.

The Diplomacy Panel provides you with a wealth of information about your foes. Every civilization you have encountered in the game is displayed as a portrait on this panel. Those you have not yet encountered appear in silhouette.

Every portrait has next to it an icon representing that civilization's government type and a small culture symbol (represented by a mask). The fuller the cultural symbol, the more powerful that civilization is culturally.

A variety of medals can appear below each portrait. Gold medals display the current leader in each of the four victory types and while red medals display the runner-up (or your current position if you are trailing behind).

You can also see your current war and peace status here. A red flag over an enemy portrait means you are at war with that civilization. A dove with a number over a foe's portrait represents a treaty between you and that civilization and the number of turns before the treaty expires.

A variety of icons appear on this panel during Multiplayer games, as well, including the connection status of a player, whether you can or are speaking to a player, and who are your teammates.

### **Starting Diplomacy**

With the Diplomacy Panel open, use the **D-pad** to highlight a leader, then press **(D**. Diplomacy will begin. Note that other leaders may initiate diplomacy with you, as well.

28

You can speak with a leader as often as you like during a game.

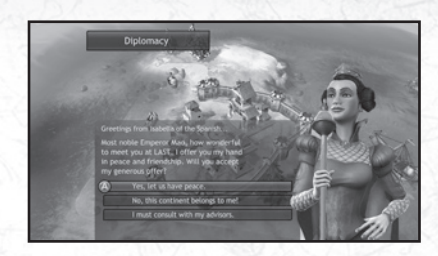

## **Conversing with Leaders**

Depending upon your current relations with the other leader, you may be able to declare war, ask for peace, request technology, demand tribute, offer bribes, and so forth. Use the **D-pad** to highlight your choice, and then press (3). The leader will respond, you'll have other conversational options, and diplomacy will continue until one of you breaks it off.

### **Consulting with Your Advisors**

During a diplomatic conversation with a foreign leader your advisors often have useful information about the other civ – whether it's weaker or stronger militarily, how powerful its culture is, what kind of technology it possesses, and so forth. Consult with them as needed.

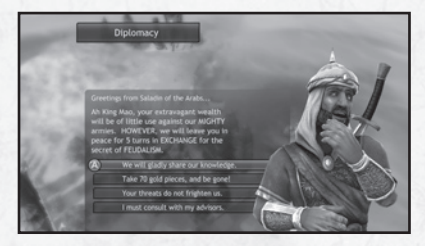

### **Diplomatic Extortion and Peace Treaties**

At various points during a game, a leader might demand a technology or money from you in exchange for not declaring war on your civ. You usually have the options of giving them what they want, offering them something less, or defying them.

If you give the civ what they want, they'll agree not to attack you for a stated

number of turns, and you agree to not attack them for the same period. Such agreements are binding. The Diplomacy Panel displays the remaining time that any active peace treaties are in force.

You can also offer the civ less than what they demanded. If the civ agrees to your offer, a peace treaty comes into effect as above. If the civ declines your offer, your two civs are immediately at war.

Finally, you can totally refuse the other leader's demands. The leader may declare war on your civ, or he or she may not. In either case no peace treaty is in effect.

### Ending a War

During a war, either side may open negotiations to end the war at any time. If one side gives the other technology or gold to end the conflict, then a peace treaty is in effect between the two civs for the standard ten (or fewer) turns.

If no knowledge or gold is exchanged, then no peace treaty is in effect. Either side can declare war again whenever they so choose.

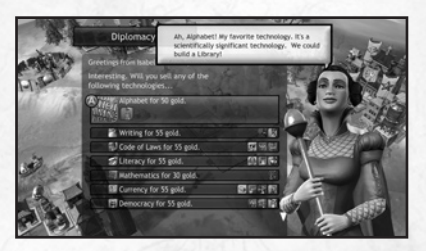

### **Buying or Selling Technology**

You may have the opportunity to purchase technology from another civ or to sell technology to another civ. If you agree, the purchasing civ will immediately learn the new tech, and the gold will be shifted from that civ's treasury to the seller.

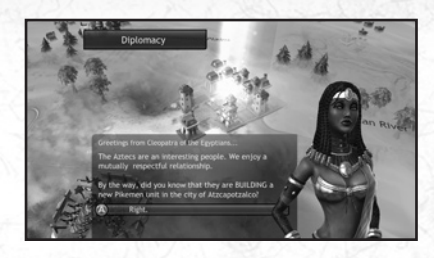

### **Exchanging Information**

If you're on relatively good terms with another leader, that leader may be willing to discuss his or her civ's relations with other civs in the game.

Occasionally, a leader may offer to attack another civ – usually for a hefty fee. If you agree to pay, the money is immediately transferred from your treasury to the other civ's, and that civ declares war on the agreed-upon target.

The civ will remain at war for a minimum of five turns.

### **GAME ERAS**

Depending upon its technology, a civilization can be in any one of four game eras. All civs begin in the Ancient era.

#### Eras

- Ancient: A civ must know 5 techs to advance out of this era.
- Medieval: A civ must know 14 techs to advance out of this era.
- Industrial: A civ must know 24 techs to advance out of this era.
- Modern: The last era.

### **Era Bonuses**

Each civ has a special game bonus that kicks in once a civ achieves the associated era. Bonuses are cumulative: for instance a civ in the Industrial era gets the bonuses for the Ancient, Medieval, and Industrial eras.

31

See the Civilopedia for each civ's era bonuses.

### **ARTIFACTS**

Artifacts are great antiquities, marvelous buildings, ruins, and other objects from lost civilizations of the past. The civ that discovers an artifact will reap a huge reward.

**Discovering an Artifact** A civ "discovers" an artifact when it moves a unit into the relic's space.

### Artifact List

- Angkor Wat: The civ that discovers Angkor Wat will instantly have a • Wonder constructed in one of their cities.
- Ark of the Covenant: The discovery of the Ark immediately causes temples to be constructed in all of your cities. If a city already possesses a temple, the city gains a cathedral instead.
- Knights Templar: The discoverer of the Knights Templar will gain . an immensely powerful military unit.
- Lost City of Atlantis: Discovering the site of the lost city of Atlantis • immediately grants a civ knowledge of several new technologies.
- School of Confucius: Within the School of Confucius can be found . several great people awaiting discovery.
- Seven Cities of Gold: This relic provides an immediate and hefty boost to the discoverer's treasury.

# VICTORY

As discussed earlier, several different paths to victory are available in *CivRev*. The civ who achieves any one of the various victory-types wins - you may be on the verge of wiping somebody off of the map, but if that's civ's space ship reaches Alpha Centauri before you do so, that civ wins. You can see which civ is farthest along in each victory type on the Diplomacy Panel.

### **Victory Types**

- Cultural Victory: A civ wins a cultural victory by amassing 20 of the following - great people, wonders, and/or culturally-flipped cities and then constructing the United Nations wonder, which becomes available to the civ at that point.
- Domination Victory: The civ which captures all enemy capitals wins a domination victory.

32

- Economic Victory: A civ wins an economic victory by amassing 20,000 gold in its treasury and then constructing the World Bank wonder, which becomes available to the civ at that point.
- Technology Victory: A civ wins a technology victory by learning all of the techs necessary to construct and launch a space ship. Victory is achieved once the space ship reaches Alpha Centauri.

### The Hall of Glory

Your victory is recorded in the in-game Hall of Glory. If you're connected to Xbox LIVE, you may visit the Leaderboards to compare your prowess against other CivRev players from around the globe! Both are available from the game's main menu.

# **ADVANCED RULES**

# **GREAT PEOPLE**

Great people can be settled in a city, where they provide a steady bonus of some kind to that city, or they can be expended to get an immediate and powerful bonus. There are six different types of great people; each type provides a different benefit to your civilization. You cannot settle two great people of the same type in the same city.

# **Great People Types**

### **Great Artists/Thinkers**

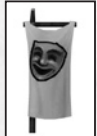

Special Ability: Expend a great artist to convert a nearby city to your civilization! (The city must be visible and cannot be hidden by "fog of war.")

Settlement Ability: Settle a great artist in a city to increase that city's cultural output by 50%.

### **Great Builder**

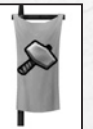

Special Ability: Expend a great builder to complete any unit, building or wonder under construction in that city.

Settlement Ability: Production costs of all future buildings in the city are cut in half.

### Great Explorer/Industrialist

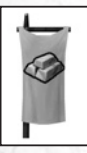

**Special Ability:** Expend a great explorer to gain an immediate large chunk of gold in your treasury.

**Settlement Ability:** Receive a permanent boost to that city's gold output.

### **Great General**

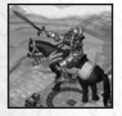

**Special Ability:** Great generals appear after one of your units has won an exceptional victory on the battlefield. The great general immediately "attaches" to the successful unit; it provides a 50% attack and defense bonus to all units in that space.

### Great Humanitarian

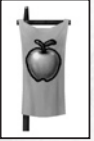

**Special Ability:** Expend a great humanitarian to increase the population of every city in your civ by 1.

**Settlement Ability:** Provides a 50% boost to the city's population growth rate.

### **Great Leader**

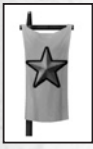

**Special Ability:** Expend a great leader to immediately give all of your units the veteran upgrade.

**Settlement Ability:** Units constructed in a city with a great leader settled in it are automatically veterans.

### **Great Scientist**

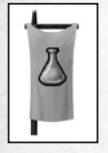

**Special Ability:** Expend a great scientist to immediately complete research on the tech you're currently studying.

Settlement Ability: Increase the city's research output by 50%.

### **SPIES**

Once you have learned the Writing technology, you can build the sneaky spy unit.

### Spy Movement

Spies have 2 movement points and can enter foreign territory without triggering a war.

### Spies vs. Military Units

If a foreign military unit enters a space containing a spy, the spy is captured. Such a move does not trigger a war.

### Spy vs. Spy

The only defense against a spy attack on a city is another spy on guard in the city. If a spy meets another spy, the two fight it out – if the defending spy wins, the attacker is destroyed. If the attacker wins and the city no longer has any spies in it, the infiltrating spy can enter the city and perform an espionage mission. Spy vs. spy combat does not trigger a state of war.

### **Spy Missions**

The following spy missions are available once a spy reaches a foreign city. Note that a spy is destroyed when it performs any mission.

Spy missions do not automatically cause a state of war.

### **Disrupt Defensive Units**

The spy removes the defensive benefits that units in the city receive for being fortified. (Units still get other defensive benefits such as city walls, however.) The effect lasts for 1 turn.

### Sabotage Production

The spy destroys all hammers that have been generated toward the production of the city's current project.

### Demolish a Building

The spy destroys a building that has already been built in this city.

**Steal Some Gold** The spy steals a portion of gold.

### Kidnap a Great Person

The spy removes a great person from the city. The great person appears outside of the city under your control.

35

### Leave Quietly

The spy exits the city without performing a mission

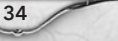

### **AIR UNITS**

There are two air unit types in the game: bombers and fighters. Bombers can only attack targets on the ground (or at sea); fighters can attack ground/sea targets and other air units.

### **Air Unit Refueling**

Unlike other units, air units can move on all spaces - land, sea, mountain, and icecap. However, unlike other units, air units must periodically stop in a city to "refuel" - fighters every two turns, and bombers every four. If an air unit doesn't refuel in time, it's destroyed.

### Air Unit vs. Ground Units

A ground unit cannot initiate combat against an air unit. If the air unit attacks a ground unit the combat occurs normally, and either side can be damaged or destroyed.

An air unit can attack units in cities, but it cannot capture cities.

### Air Units vs. Other Air Units

Only a fighter air unit can initiate an attack against an enemy fighter or bomber. Otherwise, air-to-air combat is the same as any other type of combat.

### **Air Unit Types**

There are two air unit types in the game:

### Bomber

Bombers can only attack non-air units. They must end their turn in a city (refuel) within 4 turns or they crash and burn.

### **Fighter**

Fighters can attack air, land and naval units. Fighters must end their turn in a city (refuel) within 2 turns or they crash and burn.

# **MULTIPLAYER GAMES**

In a multiplayer game, you're playing against other humans as well as against artificial intelligences (AIs). You can play games over a LAN (local area network), or over the Internet, via Xbox LIVE.

### **Xbox LIVE®**

Play anyone and everyone, anytime, anywhere on Xbox LIVE\*. Build your profile (your gamer card). Chat with your friends. Download content at Xbox LIVE Marketplace. Send and receive voice and video messages. Get connected and join the revolution.

#### Connecting

Before you can use Xbox LIVE, connect your Xbox 360 console to a high-speed Internet connection and sign up to become an Xbox LIVE member. For more information about connecting, and to determine whether Xbox LIVE is available in your region, go to www.xbox.com/live/countries.

### **Family Settings**

These easy and flexible tools enable parents and caregivers to decide which games young game players can access based on the content rating. For more information, go to www.xbox.com/familysettings.

**Starting a Multiplayer Game** To initiate a multiplayer game, pick "Multiplayer" from the *CivRev* Main Menu. The "Match Type" menu gives you three options:

Player Match - Choose this to play a standard "unranked" game through Xbox LIVE over the Internet.

Ranked Match - Choose this to play a "ranked" game through Xbox LIVE over the Internet.

System Link - Choose this to play a game over a LAN (local area network). This takes you to a lobby where you can create a new game or join a game created by another player.

### The Xbox LIVE Lobby

When you reach the Xbox Lobby, you're asked to choose the type of game you want to play. When playing a Ranked game or a Custom Quick match (in which the system chooses the best opponents in terms of your skill and network latency) you have to choose a Multiplayer Mode (see below). For other games you have to choose a Multiplayer Mode and a Turn Timer Setting.

Once you've picked a match type, you're taken to the Xbox LIVE lobby, where you can see a list of games matching your preferences. There you can create a new game, or join a game created by other players. When creating a game, the host can allow any and all players to participate, or the host can make the game "invitation only" by creating a Private Match.

#### **Multiplayer Modes**

You can play a multiplayer game in three modes:

- Head-to-Head (2 opposing humans, 3 random Als)
- Teams (2 teams of 2 humans, 1 random AI)
- Free-for-all (4 opposing humans, 1 random Al). .

Note that you can play multiplayer games with fewer than the maximum number of human players allowed. For instance, you could play a Team game with only two players: on the same team or on opposing teams, each allied with an Al. You must have the requisite number of humans when playing a Ranked game, though.

#### **Turn Timer Setting**

The Turn Timer setting determines how long each player has to complete his or her turn. If a player runs out of time, his or her turn ends immediately. In a tight game, you're well-advised to do the important stuff first...

#### **Ranked Games**

The results of ranked games are posted on the Xbox LIVE Leaderboards. Your rank within a game is determined by how many turns you survived the game. If you leave a ranked game before you have been eliminated, you officially "surrender" on that turn, and you are ranked accordingly. The results of all your ranked games are used to calculate a player Rating. You are then ranked on the Leaderboard according to this rating.

### The Game of the Week

A game of the week will be posted on Xbox LIVE each Sunday. All who play the game of the week will play the exact same game - the map will be identical, the same civs will appear, each with the same starting position, and so forth. The best scores/quickest victories will be posted online, broken down by difficulty level. You can play the game of the week as often as you like to try and achieve your highest score. Note that to prevent cheating and ensure an identical experience for all users, the ability to save your game is disabled while playing the game of the week.

38

# CREDITS

**Firaxis Games** 

**Design Team Designed By** Sid Meier

Additional Design Scott Lewis Jacob Solomon Barry Caudill Friday Morning Design Group!

#### **Production Team**

Producer Barry Caudill

Additional Production Liam Collins Clint McCaul

Jesse Smith Scott Wittbecker Writers

#### Paul Murphy Liam Collins

Programming Team

**Programming Lead** Mustafa Thamer Lead Graphics Programmer

Tom Whittaker

Programmers Dan Baker **Dominic Cerquetti** Alex Cheng Brandon Gamblin Marc Giordano Ken Grey

Steve Houchard Scott Lewis Dan McGarry David McKibbin Bart Muzzin Casey O'Toole Aurelio Reis Jacob Solomon Jonathan Tanner

#### Automation Programming Sergev Tiraspolsky Kevin Murphy

Additional Programming Matt Baros David Becroft John Kloetzli Elliot Pace Michael Silverman

#### Art Team

Lead Artist **Brian Busatti** 

Lead Animator Dennis Moellers

Lead Modelers Arne Schmidt Mark Shahan Chris Sulzbach

Lead Effects Artist Michael E. Bazzell

Senior Technical Artist David Black

Artists Jerome J Atherholt Michael R Bates Todd Bergantz Kevin Bradlev Steve Chao **Rob** Cloutier Greg Cunningham Steve Egrie Erik Ehoff **Brian Feldges** Grea Foertsch Gabe Garrison Nathan Gordon Jason Guv Marc Hudgins Alex Kim Ed Lynch Justin Francis Thomas Brian Mahonev Rvan Murrav Dorian Newcomb Nicholas Rusko-Berger Jack Snyder

Tom Symonds Art Wiesen III

Additional Art

Interface Team

Interface Lead

Interface Team

Scott Lewis

David Black

Steve Oaden

Casev O'Toole

Joshua Sims

Jacob Solomon

**Brittany Steiner** 

Russell Vaccaro

Audio Team

Manager

Music

Mark Cromer

Duane Decker

Mark Cromer

**Roland Rizzo** 

Ian Smith

Michael Curran

Audio Department

Sound Effects and

Additional Music

Voice Recording

Jerry Martin Music

Voice Actors

Christopher Grav

Roger Jackson

Marc Giordano

QA Manager

Scott Wittbecker

**Quality Assurance** 

Mark Cromer

Gerri Lawlor

Exigent

Brian Martynowicz Tim McCracken **Multiplayer** Testing Ryan Meier

**Firaxis** Management

CEO / President Steve Martin

**Creative Director** Sid Meier

Art Director Seth Spaulding

**Director of Software** Development Steve Mever

**Executive Producer** Barry Caudill

Marketing Kellev Gilmore, Director Dennis Shirk

Human Resources Director

Susan Meier Office Manager Donna Rubb

IT Manager Josh Scanlan

Special Thanks Joanne Miller Bretton Wade To all of our families and loved ones! Thank you for your patience and support!!

Darkside Games

Studios Chuck Mason Boris Batkin Hugh Falk

Testers Matt Baros Daron Carlock Grant Frazier Pat Glascoe Chris Lewis **Rex Martin** 

Team

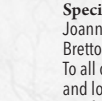

#### **2K Publishing**

President Christoph Hartmann C.O.O.

David Ismailer

#### PD

**VP** Product Development Greg Gobbi

Director of PD Operations Kate Kellogg

Producer Jason Bergman

**Game Analyst** Neal Chung-Yee

Marketing SVP Marketing Sarah Anderson

**VP** Marketing Matt Gorman

Director of Marketing Tom Bass

Associate Product Manager/Video Editor Eric Monacelli

Director of Production Jack Scalici

**Production Manager** Lvdia Jenner

Director of Public Relations Marcelvn Ditter

PR Manager Charlie Sinhaseni

Art Director. **Creative Services** Lesley Zinn

Web Director Gabe Abarcar

Community Manager **Elizabeth Tobey**  Senior Marketing Project Manager Jackie Truong

ale

Ken Depp

John Dickerson

Joseph Gozum

Peter Guerrero

Imad Haddad

Ronnie Issa

Luke Kane

Daniel Lee

Evan Jackson

Andrew Havmes

Jonathan Keiser

Paul McIntyre

Karen McOscar

Chris Morgan

Eric Regalado

Jonathan Rodriguez

Pedro Rodriguez

Jennella Schwarz-

Callista Rowlett

Tanaka

John Scott

Rvan Shogren

Robert Taranto

James Whooper

Compliance Lead

Justin Waller

Kris Winbush

Ross Yancey

Fred Yun

Dom Zook

Alexis Ladd

David Starks

Jon Strauss

Marc Perret

Kenneth Fernandez

Media Supervisor Larry Stephens

Marketing Coordinator Dawn Burnell

Director of Operations Dorian Rehfield

VP Sales & Licensing Steve Glickstein

Strategic Sales and Licensing Manager

Paul Crockett **VP** Business

Development Kristine Severson

Partner Marketing Scott Defreitas

**2K Quality** Assurance Vice President of **Ouality** Assurance

Alex Plachowski Test Manager Douglas Rothman

Lead Quality Assurance Tester Angel Gonzalez

Assurance Tester Griffin Funk

**Quality Assurance** Team

Jaime Armenta David Balam

Scott von Stuck

Technician Shawn Watson **2K International** General Manager Neil Rallev

**VP** International Marketing Matthias Wehner

International Marketing Manager Lia Tsele

International Product Manager Warner Guinée

International Junior Product Manager Sam Woodward

International PR Director Markus Wilding

**Global Events** Manager Karl Unterholzner

Licensing Director Claire Roberts

**2K International** Product Development International Producer Sajjad Majid Localisation

Manager Scott Morrow

Localization Assistant Terryll Garrison

External Localisation Teams Around the Word Effective Media GmbH. Synthesis International Srl

Synthesis Iberia

**2K International Quality Assurance** QA Manager Chris Rowley

**QA** Supervisor Domenic Giannone

Mastering Engineer Wayne Boyce

Lead QA Technician Arsenio Formoso

**OA** Technicians Robert Jenkins Ian Moore Steve Manners Andrew Webster Natalie Holkham Sebastian Belton Russell Keawpanna

Localization OA Supervisor lain Willows

Localization Project Lead Sebastian Frank

Localization QA Technicians Hugo Sieiro Beatriz Gonzalez Adele Dalena Alessandro Gatti Terryll Garrison Stefan Rossi Mark Unger **Didier Pruvot** Pauline Martyn Cvril Ben Abdallah

Design Team James Crocker James Quinlan Tom Baker

#### 2K International Team

Agnès Rosique Al Bickham Andreas Traxler Barbara Ruocco Ben Seccombe David Halse Fabio Gusmaroli Jan Sturm Jean Paul Hardy

Jose Antonio Muñoz-Martin Moore Calero Fernandez Olivier Troit Sandra Melero Simon Turner Snezana Stojanovska Tom East

#### Take 2 Publishing Team

Anthony Dodd Corine Checko Diego Tobon-Bruggisse Magda Bona Martin Alway Nouven Doan Nicole Mucumbitsi Paris Vidalis Paul Hooper

#### Special Thanks

Bob Blau David Boutry Rvan Dixon David Edwards Dan Einzig Amber Falkowski Christopher Fiumano Sharon Hunter Paul Kim Serhad Koro Jenn Kolbe Joseph Paymar Jonn Payne Kate Ryan Xenia Mul **Brian Murphy** Drew Smith Peter Welch Access Communications KD&E RDA Rokkan Studio Number One Take-Two Sales Crew

2K Shanghai Coordinator Chen Qiang Pan 陈 强樊

Lead Artist

Artists

文琼

Yi Zheng 易铮

Fang Pin 方品

Lead Animator

Gao Ming Yuan 高

Yan Sheng Qiang 阎

Animators

Wu Xiao 吴晓

Programmers

Zhang Xing 张兴

Wang Pan 王攀

Liu Jing 刘晶

Sun Ting 孙霆

Special Thanks

General Manager

Julien Bares 白居士

Production Director

Technical Director

Xu Xiao Qiang 徐晓

强 (Chief Lead Artist)

Xu Jie 徐杰 (Chief

Leny Liu 刘赢征

Liu Hua 刘华(IT)

James Fang 方坚(IT

Lead Animator)

(Producer)

Manager)

明沅

圣强

Liu Wen Oiong 柳

Zhu Min Hua 朱敏华

Yuan Zhi Wei 袁志为

National Geographic

Corporate Strategy, Development and Extended **Platforms Team** 

Senior Vice President Paul Levine

Director Mark Pifer

**Image Collection** Team Illustrations **Research Editor** Nadia Hughes

Sales Manager Mimi Dornack

Strategic Partnerships John Rutter

**Digital Motion** Team Director, North American Sales John Brosnan

> Director, Research Services Melissa Matchett

Moving Image Researchers Kory Krinsky Kisha Murhpy

Research Coordinator Judy Meschel

**Research Assistant** Angela Kim

Account Manager Ron Gloff

41

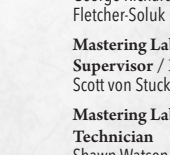

40

Senior Manager

Senior Quality

Matt Akopian

**Richie Artelle** Evan Avery

Chelsy Berry

Trevor Curran

Dimitri Becerra

Allen Carter Eugene Chang Josh Chastain John Choi Eric Covarrubias

Senior Compliance Testers Nathan Bell Kevin Strohmaier **Compliance Testers** Larry James Bolden II Michael Melody-Davidson

Andrew Garrett Josh Humphrey George Richard

> Mastering Lab Supervisor / DBA

> > Mastering Lab

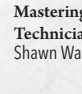

# LIMITED SOFTWARE WARRANTY; LICENSE AGREEMENT AND PRIVACY DISCLOSURE

YOUR USE OF THIS SOFTWARE IS SUBJECTTO THIS LIMITED SOFTWARE WARRANTY AND LICENSE AGREEMENT (THE "AGREEMENT") AND THE TERMS SET FORTH BELOW. THE "SOFTWARE "INCLUDES ALL SOFTWARE INCLUDES WITH THIS AGREEMENT, THE ACCOMPANYING MANUAL(S), PACKAGING AND OTHER WRITEN, FILES, ELECTRONIC OR ON-LINE MATERIALS OR DOCUMENTATION, AND ANY AND ALL COPIES OF SUCH SOFTWARE AND ITS MATERIALS. BY OPENING THE SOFTWARE, INSTALLING, AND/OR USING THE SOFTWARE AND ANY OTHER MATERIALS. BY OPENING THE SOFTWARE, YOU HEREBY ACCEPT THE TERMS OF THIS AGREEMENT WITH TAKE-TWO INTERACTIVE SOFTWARE, NO.

LICENSE. Subject to this Agreement and its terms and conditions, Licensor hereby grants you the nonexclusive, non-transferable, limited right and license to use one copy of the Software for your personal use on a single console or computer (unless otherwise specified). The Software is being licensed to you and you hereby acknowledge that no title or ownership in the Software is being transferred or assigned and this Agreement should not be construed as a sale of any rights in the Software. All rights not specifically granted under this Agreement are reserved by Licensor and, as applicable, its licensors.

OWNERSHIP. Licensor retains all right, title and interest to this Software, including, but not limited to, all copyrights, trademarks, trade secrets, trade names, proprietary rights, patents, titles, computer codes, audiovisual effects, themes, character names, stories, dialog, settings, artwork, sounds effects, musical works, and moral rights. The Software is protected by United States copyright and trademark law and applicable laws and treaties throughout the world. The Software may not be copied, reproduced or distributed in any manner or medium, in whole or in part, without prior written consent from Licensor. Any persons copying, reproducing or distributing all or any portion of the Software in ymanner or medium, will be wilffully violating the copyright laws and may be subject to civil and criminal penalties in the US or their local country. Be advised that US Copyright violations are subject to penalties of up to \$150,000 per violation. The Software contains certain licensed materials and Licensor's licensors may also protect their rights in the event of any violation of this Agreement.

#### **LICENSE CONDITIONS**

You agree not to:

- (a) Commercially exploit the Software;
- (b) Distribute, lease, license, sell, rent or otherwise transfer or assign this Software, or any copies of this Software, without the express prior written consent of Licensor;
- (c) Make copies of the Software or any part thereof,
- (d) Except as otherwise specifically provided by the Software or this Agreement, use or install the Software (or permit others to do same) on a network, for on-line use, or on more than one console at the same time;
- (e) Copy the Software onto a hard drive or other storage device in order to bypass the requirement to run the Software from the included CD-ROM or DVD-ROM (this prohibition does not apply to copies in whole or in part that may be made by the Software itself during installation in order to run more efficiently);
- (f) use or copy the Software at a computer gaming center or any other location-based site; provided, that Licensor may offer you a separate site license agreement to make the Software available for commercial use;.
- (g) Reverse engineer, decompile, disassemble or otherwise modify the Software, in whole or in part;
- (h) Remove or modify any proprietary notices or labels contained on or within the Software; and
- (i) transport, export or re-export (directly or indirectly) into any country forbidden to receive such Software by any U.S. export laws or accompanying regulations or otherwise violate such laws or regulations, that may be amended from time to time.

#### **PRIVACY DISCLOSURE**

INFORMATION COLLECTION. If you connect to the Internet when using the Software, either through Microsoft or any other method, Licensor may receive information from hardware manufacturers or platform hosts (such as Xbox LIVE) and may automatically collect certain information from your console, handheld, computer, or other gaming platform. This information may include, but is not limited to, user IDs (such as gamer tags and screen names), game scores, game achievements, game performance, locations visited, buddylists, hardware MAC address, internet protocol address, and your usage of various game features. All information collected by Licensor is intended to be anonymous information that does not disclose your identity or constitute personal information, however, if you include personal information (such as your real name) in your user ID, then such personal information will automatically be transmitted to Licensor and used as described below.

INFORMATION USAGE. The information collected by Licensor may be posted by Licensor on publicly-accessible web sites, shared with hardware manufacturers, shared with platform hosts, shared with Licensor's marketing partners or used by Licensor for any other lawful purpose. If you do not want your information shared in this manner, then you should not use this Software.

LIMITED WARRANTY: Licensor warrants to you (if you are the initial and original purchaser of the Software) that the original storage medium holding the Software is free from defects in material and workmanship under normal use and service for 90 days from the date of purchase. If for any reason you find a defect in the storage medium during the warranty period, Licensor agrees to replace, free of charge, any Software discovered to be defective within the warranty period as long as the Software is currently being manufactured by Licensor. If the Software is no longer available, Licensor retains the right to substitute a similar Software of equal or greater value. This warranty is limited to the storage medium containing the Software as originally provided by Licensor and is not applicable to normal wear and tear. This warranty shall not be applicable and shall be void if the defect has arisen through abuse, mistreatment, or neglect. Any implied warranties prescribed by statute are expressly limited to the 90-day period described above.

Except as set forth above, this warranty is in lieu of all other warranties, whether oral or written, express or implied, including any other warranty of merchantability, fitness for a particular purpose or non-infringement, and no other representations or warranties of any kind shall be binding on Licensor.

When returning the Software subject to the limited warranty above, please send the original Software only to the Licensor address specified below and include: your name and return address; a photocopy of your dated sales receipt; and a brief note describing the defect and the system on which you are running the Software.

IN NO EVENT WILL LICENSOR BE LIABLE FOR SPECIAL, INCIDENTAL OR CONSEQUENTIAL DAMAGES RESULTING FROM POSSESSION, USE OR MALFUNCTION OF THE SOFTWARE, INCLUDING DAMAGES TO PROPERTY, LOSS OF GOODWILL, COMPUTER FAILURE OR MALFUNCTION AND, TO THE EXTENT PERMITTED BY LAW, DAMAGES FOR PERSONAL INJURIES, EVEN IF LICENSOF HAS BEEN ADVISED OF THE POSSIBILITY OF SUCH DAMAGES. LICENSOR'S LIABILITY SHALL NOT EXCEED THE ACTUAL PRICE PAID FOR USE OF THE SOFTWARE.

SOME STATES/COUNTRIES DO NOT ALLOW LIMITATIONS ON HOW LONG AN IMPLIED WARRANTY LASTS AND/OR THE EXCLUSION OR LIMITATION OF INCIDENTAL OR CONSEQUENTIAL DAMAGES, SO THE ABOVE LIMITATIONS AND/OR EXCLUSION OR LIMITATION OF LIABILITY MAY NOT APPLY TO YOU. THIS WARRANTY GIVES YOU SPECIFIC LEGAL RIGHTS, AND YOU MAY HAVE OTHER RIGHTS THAT VARY FROM JURISDICTION TO JURISDICTION.

TERMINATION: This Agreement will terminate automatically if you fail to comply with its terms and conditions. In such event, you must destroy all copies of the Software and all of its component parts. You can also end this Agreement by destroying the Software and all copies and reproductions of the Software and deleting and permanently purging the Software from any client server or computer on which it has been installed.

U.S. GOVERNMENT RESTRICTED RIGHTS: The Software and documentation have been developed entirely at private expense and are provided as "Commercial Computer Software" or "restricted computer software." Use, duplication or disclosure by the U.S. Government or a U.S. Government subcontractor is subject to the restrictions set forth in subparagraph (c)(1)(ii) of the Rights in Technical Date and Computer Software clauses in DFARS 252.227-7013 or as set forth in subparagraph (c)(1) and (2) of the Commercial Computer Software Restricted Rights clauses at FAR 52.227-19, as applicable. The Contractor/ Manufacturer is the Licensor at the location listed below.

EQUITABLE REMEDIES: You hereby agree that if the terms of this Agreement are not specifically enforced, Licensor will be irreparably damaged, and therefore you agree that Licensor shall be entitled, without bond, other security, proof of damages, to appropriate equitable remedies with respect any of this Agreement, in addition to any other available remedies.

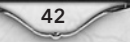

# **PRODUCT SUPPORT**

#### For U.S. Support:

Phone: 1-866-219-9839 Email: usa@take2support.com

#### For Canadian Support:

Phone: 1-800-638-0127 Email: Canada@take2support.com

http://www.take2games.com/support

© Copyright 1999-2007 Havok.com Inc (or its licensors). All Rights Reserved. See www.havok.com for details. Uses Granny Animation. Copyright © 1996-2006 by RAD Game Tools, Inc. Uses Bink Video Technology. Copyright © 1997-2005 by RAD Game Tools, Inc.

© 2006-2008 Take-Two Interactive Software and its subsidiaries. Developed by Firaxis Games. Sid Meier's Civilization Revolution, Civ, Civilization, 2K Games, the 2K logo, Firaxis Games, the Firaxis Games logo and Take-Two Interactive Software are all trademarks and/or registered trademarks of Take-Two Interactive Software, Inc. in the USA and/or foreign countries.

Microsoft, Xbox, Xbox 360, Xbox LIVE, and the Xbox logos are trademarks of the Microsoft group of companies and are used under license from Microsoft.

The ratings icon is a trademark of the Entertainment Software Association. All other marks and trademarks are the property of their respective owners. All rights reserved.

The content of this videogame is purely fictional, is not intended to represent or depict any actual event, person, or entity, and any such similarities are purely coincidental. The makers and publishers of this videogame do not in any way endorse, condone or encourage engaging in any conduct depicted in this videogame.

v14